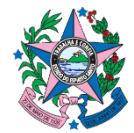

Nota Técnica nº 003/2024 - SUBEO/SEP

Vitória, 20 de dezembro de 2024

# Assunto: Acompanhamento do Plano Plurianual

A presente Nota Técnica foi desenvolvida pela Gerência Geral de Monitoramento e Avaliação com o objetivo de orientar os Órgãos e Entidades do Governo Estadual no acompanhamento dos programas e ações do Plano Plurianual.

# Sumário

| MÓDULO DE ACOMPANHAMENTO            | 2                                                                                                    |
|-------------------------------------|----------------------------------------------------------------------------------------------------|
| ACOMPANHAMENTO DOS PROGRAMAS        | 2                                                                                                    |
| ACOMPANHAMENTO DAS AÇÕES            | 5                                                                                                    |
| ACOMPANHAMENTO DE METAS FÍSICAS     | 10                                                                                                    |
| ACOMPANHAMENTO DE METAS FINANCEIRAS | 12                                                                                                    |
| CONSIDERAÇÕES FINAIS                | 13                                                                                                    |
|                                     | MÓDULO DE ACOMPANHAMENTO<br>ACOMPANHAMENTO DOS PROGRAMAS<br>ACOMPANHAMENTO DAS AÇÕES<br>ACOMPANHAMENTO DE METAS FÍSICAS<br>ACOMPANHAMENTO DE METAS FINANCEIRAS<br>CONSIDERAÇÕES FINAIS |

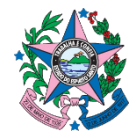

# 1. MÓDULO DE ACOMPANHAMENTO

O módulo de acompanhamento no SIGEFES permite o monitoramento dos programas e ações do Plano Plurianual. Acesse o módulo clicando em **Planejamento** e em seguida **Acompanhamento**, conforme figura 1:

| SIGE ES Sistema Integra             | do de Gestão das Finanças Públicas do Espírito Santo                                                                                                    |                                                                            | Página Inicial   Ajuda   Sair      |
|-------------------------------------|----------------------------------------------------------------------------------------------------|----------------------------------------------------------------------------|------------------------------------|
| Planejamento Execução Apoix         | Administração Relatórios                                                                                                    | Seja bern vindo(a),                                                        | Exercício 2024                     |
| Plano Plurianual LDO Orçam          | ento Acompanhamento Relatórios Projeto                                                                                                    |                                                                            | 👿 1300 mensagens não lidas         |
| Programa                            | Acompanhamento                                                                                                    | Pla                                                                        | inejamento > Acompanhamento        |
| A;lo<br>Pendência de Acompanhamento | O Acongenhamento via sidentificar retriciçõe ao bom andamento dos Programas e Ações, permitindo o detalhamento das providênces tom<br>indicadores dos Programas e da execução fisica para o produto de cala Açõe. | adas no sentido de eliminá-las. Permite também o registro dos indices perc | dcamente medidos sobre os          |
| Sua sessão expira em: 29:30         | Logus Tecnologia © 2014 - Todos os direitos reservados.                                                                                                    |                                                                            | Versão 4.1.0 - Build: 202409271741 |

Figura 1: Módulo de Acompanhamento do PPA

Para efetuar o acompanhamento é preciso possuir perfil de coordenador de ação e gerente de programa. Caso o usuário tenha cadastro no SIGEFES, e não possua esse tipo perfil, é necessário entrar em contato com a GEMAV (Gerência Geral de Monitoramento e Avaliação) <<u>gemav@sep.es.gov.br></u>, solicitando a adequação de perfil.

Antes de iniciar o acompanhamento do PPA é necessário verificar se o exercício financeiro está adequadamente selecionado no SIGEFES. O exercício selecionado pode ser verificado na parte superior, à direita, da figura 1.

# 2. ACOMPANHAMENTO DOS PROGRAMAS

Ao acessar o SIGEFES e selecionar a opção **Programa** (*passo 1*), aparecerá uma lista com os programas do PPA o qual será realizado o monitoramento que devem ser acompanhados por cada perfil de usuário (ver figura 2).

Para realizar o acompanhamento de um Programa, selecione o programa desejado (*passo 2*) e clique no botão **Alterar** (*passo 3*), localizado no canto superior a direita da tela. Caso queira apenas visualizar as informações lançadas em cada programa (sem alterar os dados já lançados), basta clicar no botão **Visualizar** (*passo 4*).

Caso identifique que algum programa do seu órgão não está relacionado na tela de acompanhamento de programas, favor entrar em contato com a GEMAV <<u>gemav@sep.es.gov.br</u>>.

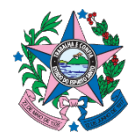

### Figura 2: Acompanhamento dos Programas

| Planejamento Execução         | Apoio Ad  | ministração | Relatório | s                                                                              | Seja bem vindo(a), | Exer                                 |
|-------------------------------|-----------|-------------|-----------|--------------------------------------------------------------------------------|--------------------|--------------------------------------|
| Plano Plurianual LDO          | Orçamento | Acompani    | amento 💽  | telatórios Projeto                                                             |                    | Passo 40 mensagens                   |
| 1 Programa                    | Progr     | ama         |           |                                                                                |                    | Planejamento > Acompanhamento > Prog |
| Ação                          | > Filt    | ro          |           |                                                                                |                    | <b>V</b>                             |
| Pendência de Acompanifiamento | Conte     | údo         |           |                                                                                | Passo 3            | 🔁 Alterar 🚺 Visualizar 🛓 Imprir      |
|                               | Órgão     | UO          | Programa  | Titulo                                                                         |                    |                                      |
|                               | 48        | 48201       | 0014      | FORTALECIMENTO DO SISTEMA DE ATENDIMENTO SOCIOEDUCATIVO                        |                    |                                      |
|                               | 16        | 16101       | 0740      | REPRESENTAÇÃO JUDICIAL E EXTRAJUDICIAL DO ESTADO                               |                    |                                      |
|                               | 41        | 41201       | 0205      | CONTROLE, PRESERVAÇÃO E CONSERVAÇÃO DA BIODIVERSIDADE E DOS RECURSOS NATURAIS  |                    |                                      |
|                               | 41        | 41101       | 0018      | FORTALECIMENTO DO SISTEMA ESTADUAL DE MEIO AMBIENTE E RECURSOS HÍDRICOS        |                    |                                      |
|                               | 36        | 36101       | 0054      | GESTÃO INTEGRADA DE SANEAMENTO, HABITAÇÃO E DESENVOLVIMENTO URBANO             |                    |                                      |
|                               | 10        | 10104       | 0049      | GESTÃO DA COMUNICAÇÃO E DA INFORMAÇÃO                                          |                    |                                      |
|                               | 31        | 31101       | 0038      | VIDA NO CAMPO                                                                  | _                  |                                      |
| Dacco                         | 02        | 02101       | 0540      | CONTROLE EXTERNO DA GESTÃO DE RECURSOS PÚBLICOS                                |                    |                                      |
| Passu A                       | 47        | 47901       | 0191      | FORTALECIMENTO DO SISTEMA ÚNICO DE ASSISTÊNCIA SOCIAL                          |                    |                                      |
|                               | 60        | 60201       | 0002      | PREVIDÊNCIA SOCIAL                                                             |                    |                                      |
|                               | 45        | 45202       | 0036      | FORÇA PELA VIDA                                                                |                    |                                      |
|                               | 28        | 28101       | 0800      | APOIO ADMINISTRATIVO                                                           |                    |                                      |
|                               | 28        | 28101       | 0027      | GESTÃO ESTRATÉGICA DE PESSOAS                                                  |                    |                                      |
|                               | 47        | 47101       | 0039      | PROMOÇÃO, DEFESA E ATENDIMENTO DOS DIREITOS DA CRIANÇA E DO ADOLESCENTE        |                    |                                      |
|                               | 47        | 47101       | 0026      | INCLUIR                                                                        |                    |                                      |
|                               | 32        | 32101       | 0051      | QUALIFICAR ES                                                                  |                    |                                      |
|                               | 49        | 49101       | 0035      | ES MAIS SUSTENTÁVEL                                                            |                    |                                      |
|                               | 32        | 32101       | 0017      | FORTALECIMENTO DA PESQUISA CIENTÍFICA, TECNOLÓGICA E DA INOVAÇÃO               |                    |                                      |
|                               | 80        | 80102       | 9999      | RESERVA DE CONTINGÊNCIA                                                        |                    |                                      |
|                               | 80        | 80102       | 0907      | OPERAÇÕES ESPECIAIS: OUTROS ENCARGOS ESPECIAIS                                 |                    |                                      |
|                               | 80        | 80102       | 0905      | OPERAÇÕES ESPECIAIS: DÍVIDA EXTERNA                                            |                    |                                      |
|                               | 80        | 80102       | 0904      | OPERAÇÕES ESPECIAIS: DÍVIDA INTERNA                                            |                    |                                      |
|                               | 80        | 80102       | 0903      | OPERAÇÕES ESPECIAIS: OUTRAS TRANSFERÊNCIAS                                     |                    |                                      |
|                               | 80        | 80102       | 0901      | OPERAÇÕES ESPECIAIS: CUMPRIMENTO DE SENTENÇAS JUDICIAIS                        |                    |                                      |
|                               | 05        | 05101       | 0048      | DESENVOLVIMENTO E ADMINISTRAÇÃO INSTITUCIONAL                                  |                    |                                      |
|                               | 05        | 05101       | 0024      | EXERCÍCIO DA FUNÇÃO CONSTITUCIONAL E DO CONTROLE SOCIAL                        |                    |                                      |
|                               | 45        | 45101       | 0561      | ESTADO PRESENTE EM DEFESA DA VIDA                                              |                    |                                      |
|                               | 42        | 42101       | 0033      | MELHORIA DA QUALIDADE DO ENSINO E DA APRENDIZAGEM NA REDE PÚBLICA COM EQUIDADE |                    |                                      |
|                               | 42        | 42101       | 0032      | GESTÃO E SUPORTE EDUCACIONAL                                                   |                    |                                      |
|                               | 49        | 49101       | 0060      | CONCESSÕES E PARCERIAS ES                                                      |                    |                                      |
|                               | 22        | 22101       | 0050      | GESTÃO PÚBLICA INOVADORA COM RESPONSABILIDADE FISCAL                           |                    |                                      |
|                               | 1 46      | 46202       | 0068      | DEFESA DO CONSUMIDOR                                                           |                    |                                      |

# 2.1 SITUAÇÃO DO PROGRAMA: PREENCHIMENTO OBRIGATÓRIO

O principal item a ser monitoramento em um Programa é a sua situação. No SIGEFES, após selecionar o botão **Alterar**, aparecerá uma nova janela (figura 3), na qual o usuário deverá selecionar a opção **Inserir**, para poder realizar o acompanhamento da situação. Caso queira atualizar/alterar alguma infomação de um acompanhamento realizado anteriormente, basta selecionar o campo **Alterar**.

| registo de pertile dis<br>la conte registo santo | ema Integrado de Gestão da                                                                                    | s Finanças Públicas do Espírito Santo                                             |                    |                 | Pág            | ina Inicial   Ajuda |
|--------------------------------------------------|----------------------------------------------------------------------------------------------------|-----------------------------------------------------------------------------------|--------------------|-----------------|----------------|---------------------|
| nejamento Ex<br>ano Plurianual                   | ecução Apoio Administração                                                                                    | Relatórios<br>ento Relatórios Projeto                                             | Seja bem vindo(a), | _               | <b>I</b> 30    | 4 mensagens não     |
| lterar Program                                   | na                                                                                                    |                                                                                   | Planejamento :     | > Acompanhament | o > Programa > | Alterar Programa    |
| Identificação                                    |                                                                                                    |                                                                                   |                    |                 |                |                     |
| * Programa<br>Órgão<br>Unidade Orçamentária      | 0038 Q S VIDA NO CAMPO<br>31 - SECRETARIA DE ESTADO DA AGRICULTUR<br>31101 - SECRETARIA DE ESTADO DA AGRICULT | A, ABASTECIMENTO, AQUICULTURA E PESCA<br>IURA, ABASTECIMENTO, AQUICULTURA E PESCA |                    |                 |                |                     |
| Indicadores                                      | Situação Restrições Eventos                                                                                   |                                                                                   |                    |                 |                |                     |
| Conteúdo                                         |                                                                                                    |                                                                                   | 🐥 Ir               | serir 💽 Alterar | Visualizar     | Excluir             |
| Data                                             | Tino de Situação                                                                                              | Descrição da Situação                                                             | Resultado Esperado |                 |                |                     |
|                                                  |                                                                                                    |                                                                                   |                    |                 |                |                     |
|                                                  |                                                                                                    |                                                                                   |                    |                 |                |                     |

Figura 3: Acompanhamento da Situação dos Programas

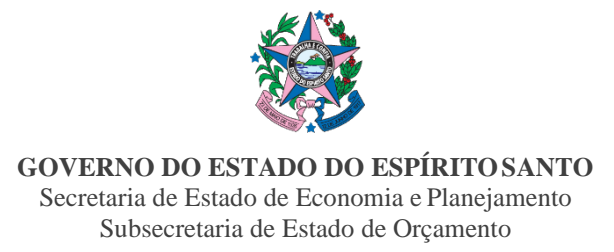

Para realizar o acompanhamento da Situação do Programa é necessário preencher os campos que constam na tela **Inserir Situação** (figura 4):

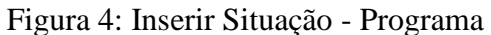

| SIGEFES Sistema Integrado d                                                                  | le Gestão das Finanças Públicas do Espírito Santo | Págna Iricial   Aputa   5                                                                |
|----------------------------------------------------------------------------------------------|---------------------------------------------------|------------------------------------------------------------------------------------------|
| Planejamento Execução Apoio                                                                  | Administração Relatórios                          | Seja bern vindo(a), Exercicio 20.                                                        |
| Plano Plurianual LDO Orçamento                                                               | Acompanhamento Relatórios Projeto                 | 🐷 1304 mensapens não kda                                                                 |
| Inserir Situação                                                                             |                                                   | Caminho —> Planejamento > Acompanhamento > Programa > Alterar Programa > Inserir Stuação |
| * Data                                                                                       |                                                   |                                                                                          |
| <ul> <li>Tipo de Situação</li> <li>Descrição da Situação (máximo 2000 caracteres)</li> </ul> | <b>4</b>                                          |                                                                                          |
|                                                                                              |                                                   |                                                                                          |
|                                                                                              |                                                   |                                                                                          |
|                                                                                              |                                                   |                                                                                          |
|                                                                                              |                                                   |                                                                                          |
| Barrier de France de Carlo de 1000 anos de carl                                              |                                                   | <i>h</i>                                                                                 |
| Resultado Esperado (maximo 1000 caracteres)                                                  |                                                   |                                                                                          |
|                                                                                              |                                                   |                                                                                          |
|                                                                                              |                                                   | <i>k</i>                                                                                 |
| 🕖 Confirmar 🛛 😵 Cancelar                                                                     |                                                   |                                                                                          |
|                                                                                              |                                                   |                                                                                          |
|                                                                                              |                                                   |                                                                                          |

a) Data: Data que se refere à situação do programa que será informada. Esta data deverá estar coerente com o tipo e com a descrição da situação.

#### b) Tipo de Situação:

- Não iniciado: Quando o programa ainda não teve início e, portanto, não apresenta execução física e financeira em seu conjunto de ações;
- **Em Andamento:** Quando o programa se encontra em execução e dentro do prazo estimado para sua conclusão;
- Atrasado: Quando o programa se encontra em andamento, porém apresenta atraso em relação ao seu prazo estimado de conclusão;
- **Concluído:** Quando o programa foi finalizado, e não terá mais execução física/financeira;
- Cancelado: Quando o programa foi cancelado (não terá mais execução) por motivos financeiros, técnicos ou outros;
- **Paralisado:** Quando o programa se encontra temporariamente paralisado, por motivos financeiros, técnicos ou outros;

c) **Descrição da Situação:** Informações que detalhem a situação indicada no item "Tipo de Situação". Nesse campo é necessário descrever:

- Porque o programa não foi iniciado, ou;
- Se está em andamento, quais as principais realizações até então e como essas realizações ajudaram a alcançar o seu objetivo;
- Se atrasado, quais as entregas estão comprometidas e como esse atraso irá impactar no atingimento do objetivo do programa;

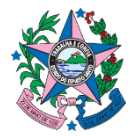

- Porque o programa foi cancelado ou paralisado;
- Quais foram as principais realizações/resultados dos programas em andamento ou concluídos, ou;
- Quais foram as motivações que levaram ao atraso do programa.

A descrição da situação deve estar relacionada com o objetivo do programa, de modo a avaliar o grau de influência das ações do programa ao alcance do objetivo planejado.

A descrição deve sempre fazer uma síntese da situação do Programa até o momento, de modo que a última atualização tenha uma descrição completa da execução do Programa Em outras palavras, o acompanhamento de junho deve ser uma síntese da execução do primeiro semestre e o de dezembro deve ser uma síntese do exercício financeiro como um todo.

d) **Resultado Esperado:** este campo é opcional. Pode ser utilizado para complementar as informações lançadas no campo **Descrição da Situação**.

**Importante:** Os programas devem ter sua situação atualizada pelo menos uma vez por ano, ou sempre que houver fato novo que justifique o lançamento de novas informações ou a alteração das informações já registradas.

# 2.2 ACOMPANHAMENTO DOS INDICADORES DE PROGRAMA

O lançamento dos resultados referente aos indicadores de Programas, serão realizados anualmente diretamente pela equipe da GEMAV – SEP, em conjunto com as Unidades Orçamentárias (UO's) responsáveis pelos programas. É de responsabilidade de cada UO gestora conhecer os indicadores que compõem seus programas finalísticos a fim de subsidiar a GEMAV com informações pertinentes ao comportamento dos mesmos.

O acompanhamento dos indicadores também servirá de insumo para elaboração/construção do relatório anual de avaliação por parte das unidades orçamentárias.

# 3. ACOMPANHAMENTO DAS AÇÕES

Ao selecionar a opção **Ação** (*passo 1*), serão apresentadas as ações constantes do PPA que devem ser acompanhadas pelas unidades orçamentárias conforme ilustrado na figura 5. Para incluir um acompanhamento, basta selecionar a ação desejada (*passo 2*) e clicar em **Alterar** (*passo 3*).

O botão **Visualizar** (*passo 4*), permite verificar as informações lançadas em cada programa sem alterar os dados lançados até o momento.

Na nova versão do módulo de acompanhamento todo o monitoramento de uma ação é relizado a partir da opção **Ação** (*passo 1*). Ao selecionar uma ação listada pelo SIGEFES será permitido informar a situação da ação e realizar o lançamento das informações de execução física dos produtos.

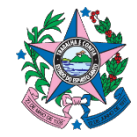

GOVERNO DO ESTADO DO ESPÍRITO SANTO

Secretaria de Estado de Economia e Planejamento Subsecretaria de Estado de Orcamento

Para as ações contantes da esfera investimento, essa opção também será utilizada para o lançamento da execução financeira.

Caso se identifique a existência de alguma ação do seu órgão que não seja apresentada na tela de acompanhamento, favor contatar a GEMAV <<u>gemav@sep.es.gov.br></u>.

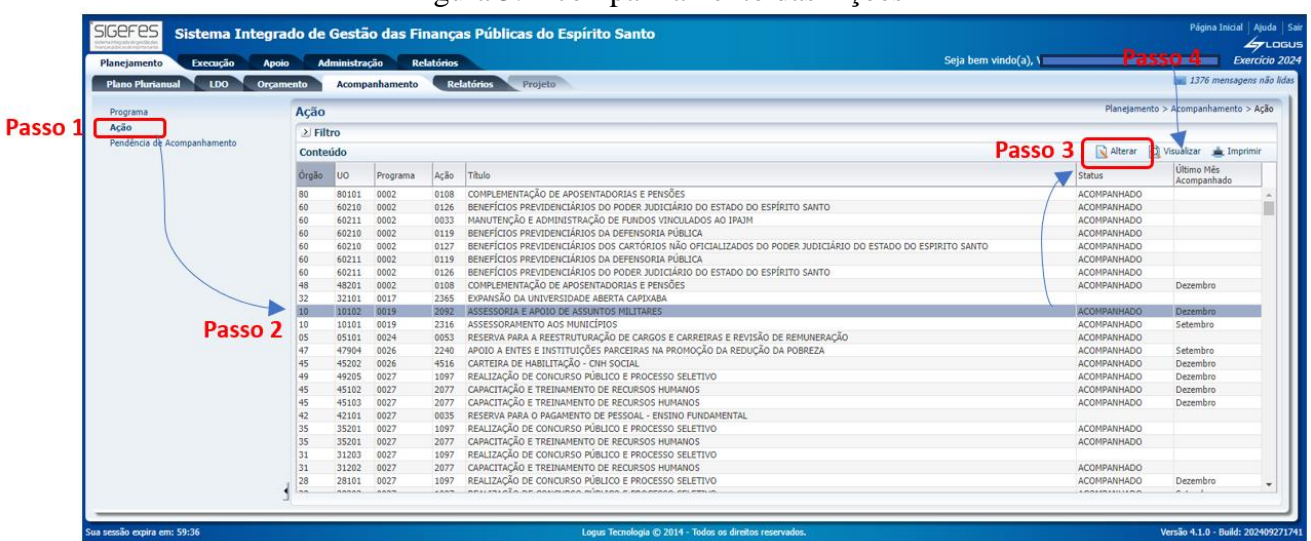

#### Figura 5: Acompanhamento das Ações

SITUAÇÃO DAS AÇÕES: PREENCHIMENTO OBRIGATÓRIO

Para lançar a situação de uma ação, selecione e ação desejada e clique no botão **Alterar**, como mostrado no *passo 3* da figura 5. Esse passo dará acesso a tela **Alterar Ação**. A situação da ação deverá ser informada a partir da seleção das abas **Ação** e **Situação da Ação**.

| Figura | 6٠ | Alterar | Acão |
|--------|----|---------|------|
| riguia | υ. | Alleral | Açac |

| Sistem                                                                                         | a Integrado de Gestão das Finanças                                                                                                    | s Públicas do Espírito Santo                                                                                        |                                                                                          | Página Inicial Ajuda                            |
|------------------------------------------------------------------------------------------------|----------------------------------------------------------------------------------------------------|----------------------------------------------------------------------------------------------------|------------------------------------------------------------------------------------------|-------------------------------------------------|
| nejamento Excour                                                                               | ção Apoio Administração Relatórios                                                                                                    |                                                                                                    | Seja bem vindo(a),                                                                       | Exercício                                       |
| lano Plunianual LD                                                                             | 00 Orçamento Acompanhamento Rela                                                                                                    | tórios Projeto                                                                                                    |                                                                                          | 👿 1377 mensagens não                            |
| lterar Ação                                                                                    |                                                                                                    |                                                                                                    | Planejamento > Aco                                                                       | mpanhamento > Ação > <mark>Alterar Açã</mark> o |
| dentificação<br>Programa 00<br>" Ação 22<br>Órgão 47<br>Unidade Orçamentária 47<br>Ação Físico | 25 Q M INCLUR<br>40 Q APOIO A ENTES E INSTIT<br>- SECRETARIA DE ESTADO DE TRABALHO, ASSISTÊNCIA E D<br>904 - FUNDO ESTADUAL DE COMBATE E ERRADICAÇÃO DA PO<br>Financeiro | JIÇÕES PARCEIRAS NA PROMOÇÃO DA REDUÇÃO DA POBREZA<br>ESERVOLITIVENTO SOCIAL<br>OBREZA                              | Inserir Alter                                                                            | ar Visualiza                                    |
| Situação Restri                                                                                | ições Eventos                                                                                                    |                                                                                                    |                                                                                          | ×                                               |
| Conteúdo                                                                                       |                                                                                                    |                                                                                                    | dia Inserir 🔣 Alteri                                                                     | ar 🖸 Visualizar 🍯 Excluir                       |
| Data<br>24/09/2024                                                                             | Tipo de Situição<br>Em Andamento                                                                                                    | Descrição da Statação<br>Compra Druta de Almentos: BRINQUEDOPRAÇA: Fundo a Fundo Pagamento de<br>Equipes - Incluir: | Resultado Esperado<br>Compra Direa de Alimentos: BRINQUEDOPRAÇA: Fu<br>Equipes - Induir: | ndo a Fundo Pagamento de                        |
|                                                                                                |                                                                                                    |                                                                                                    | 🛎 Imprimir 🛛 🗮 Salvar 🛛 🛱 Salvar e Sair                                                  | Ali Sair 🕞 Histórico                            |
|                                                                                                |                                                                                                    |                                                                                                    |                                                                                          | West and pull page                              |

Para incluir uma nova situação deve-se pressionar o botão **Inserir.** Para visualizar informações lançadas anteriormente, deve ser utilizado o botão **Visualizar**. A alteração de informações lançadas deverá ser feita a partir do botão **Alterar**.

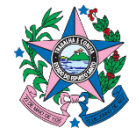

#### GOVERNO DO ESTADO DO ESPÍRITO SANTO

Secretaria de Estado de Economia e Planejamento Subsecretaria de Estado de Orcamento

Na tela **Inserir Ação** (figura 7) é realizado acompanhamento da situação da ação. Para informar a situação de uma ação é necessário preencher os campos:

| i iguiu /. inseri                                                   | Shuuquo Mguo                 |                                 |                                                                  |
|---------------------------------------------------------------------|------------------------------|---------------------------------|------------------------------------------------------------------|
| Sistema Integrado de Gestão das Finanças Públicas do Espírito Santo |                              |                                 | Página Inicial   Ajuda                                           |
| anejamento Execução Apoio Administração Relatórios                  |                              | Seja bem vindo(a),              | Exercício .                                                      |
| lano Plurianual LDO Orçamento Acompanhamento Relatórios Projeto     |                              |                                 | 👿 1377 mensagens não l                                           |
| inserir Situação                                                    | Caminho –                    | Planejamento > Acompanhamento > | <ul> <li>Ação &gt; Alterar Ação &gt; Inserir Situação</li> </ul> |
| " Data Ba<br>" Tipo de Situação Q                                   |                              |                                 |                                                                  |
| * Descrição da Situação (máximo 2000 caracteres)                    |                              |                                 |                                                                  |
|                                                                     |                              |                                 |                                                                  |
|                                                                     |                              |                                 |                                                                  |
|                                                                     |                              |                                 |                                                                  |
|                                                                     |                              |                                 | 1                                                                |
| Resultado Esperado (máximo 1000 caracteres)                         |                              |                                 |                                                                  |
|                                                                     |                              |                                 |                                                                  |
|                                                                     |                              |                                 |                                                                  |
| O Contrary Country                                                  |                              |                                 | 11                                                               |
| Commina                                                             |                              |                                 |                                                                  |
|                                                                     |                              |                                 |                                                                  |
|                                                                     |                              |                                 |                                                                  |
|                                                                     |                              |                                 |                                                                  |
|                                                                     |                              |                                 |                                                                  |
| ssão expira em: 29:57 Logus Tecnologia © 2014 - Te                  | odos os direitos reservados. |                                 | Versão 4.1.0 - Build: 2024092                                    |

Figura 7: Inserir Situação – Ação

a) Data: Data referente à situação da ação a ser informada. Deve ser uma data coerente com as informações que serão lançadas em Tipo de Situação e Descrição da Situação.

b) Tipo de Situação: O tipo da situação deverá ser selecionado. As opções disponíveis são:

- Não iniciada: Quando a ação nunca teve execução física e financeira ;
- **Em Andamento:** Quando a ação se encontra em execução e dentro do prazo estimado para sua conclusão;
- Atrasada: A ação encontra-se em atraso;
- Concluída: Quando a ação foi concluída e não terá mais execução física/financeira.
- **Cancelada:** Quando a ação foi definitivamente cancelada (não terá mais execução) por motivos financeiro, técnicos e outros;
- **Paralisada:** Quando a ação se encontra temporariamente paralisada, seja por motivos financeiros, técnicos e outros.

c) **Descrição da Situação:** As informações lançadas neste campo devem detalhar a situação indicada no campo **Tipo de Situação**. A informação lançada neste campo deve descrever os motivos pelos quais a ação não foi iniciada, foi cancelada ou paralisada; informar sobre os principais produtos/entregas da ação em andamento ou concluídos; ou as motivações que levaram ao atraso.

A descrição da situação deve estar relacionada com a finalidade da ação, de modo a avaliar se o dispêndio realizado por meio de sua execução contribuiu para a geração de seu(s) produto(s) na quantidade e quantidade planejadas.

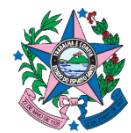

A descrição deve sempre fazer uma síntese da situação da Ação até o momento. Em outras palavras, uma situação que se refira ao mês de junho deve condensar as principais informações referentes à execução do primeiro semestre. Da mesma forma, as informações lançadas no mês de dezembro devem resumir a execução da ação durante todo o exercício.

**d**) **Resultado esperado:** este campo é opcional, e pode ser utilizado sempre que houver informação relevante que complemente a situação informada para a ação.

**Importante:** As ações devem ter sua situação atualizada pelo menos uma vez a cada semestre ou sempre que houver fato novo que justifique a inclusão de uma nova situação ou a alteração das informações já registradas.

Todas as ações do tipo projeto e atividade deverão ter sua situação acompanhada.

Para as ações do tipo operação especial, existem dois casos:

- quando possuem meta física devem ter sua situação acompanhada normalmente, assim como as ações do tipo projeto e atividade;
- quando não possuírem meta física não é necessário realizar o seu acompanhamento. As ações sem meta física possuem cadastrado o produto chamado "<u>Não definido</u>".

Algumas ações padronizadas, do tipo atividade e operação especial, não exigem o acompanhamento da situação. Essas ações resultam em rotinas administrativas ou atividades estatais cuja informação sobre a execução tem pouco a acrescentar, seja do ponto de vista gerencial, seja do ponto de vista da transparência do gasto.

Para as ações listadas abaixo, deve-se manter as metas físicas (se houver) atualizadas, entretanto, não é necessário realizar a descrição da situação:

- 2070 Administração da Unidade
- 2095 Remuneração de Pessoal Ativo e Encargos Sociais
- 0108 Complementação de Aposentadorias e Pensões
- 0110 Contribuição Previdenciária Complementar
- 0116 Pagamento de Sentenças Judiciais
- 2090 Divulgação Institucional
- 2077- Capacitação e Treinamento de Recursos Humanos

**Observação:** Os Poderes Legislativo, Judiciário, o Ministério Público e a Defensoria Pública podem utilizar nomenclaturas e códigos diferentes para ações de finalidade semelhante às apresentadas acima. Nesse caso, a regra deve ser aplicada por paralelismo.

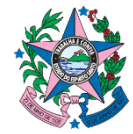

GOVERNO DO ESTADO DO ESPÍRITO SANTO

Secretaria de Estado de Economia e Planejamento Subsecretaria de Estado de Orçamento

Como pode ser visto na figura 8, as ações que possuírem pelo menos um acompanhamento lançado apresentarão na coluna **Status** o texto "ACOMPANHADO". Ao lado será demonstrado o último mês em que foi realizado o acompanhamento.

As ações que apresentarem status em branco não tiveram nenhum acompanhamento no exercício.

| ejamento Execução A        | poio Ad | lministra | ção Re    | latórios |                                                                             | Seja bem vindo(a), |              | Exc                       | ercic   |
|----------------------------|---------|-----------|-----------|----------|-----------------------------------------------------------------------------|--------------------|--------------|---------------------------|---------|
| ino Plurianual 1 LDO 1 Ori | amento  | Acomp     | anhamento | Re       | atórios Projeto                                                             |                    |              | 1377 mensage              | 112 114 |
| ograma                     | Ação    |           |           |          |                                                                             |                    | Planejamento | > Acompanhamento          | > Açã   |
| ão                         | > Filt  | ro        |           |          |                                                                             |                    |              |                           | -       |
| ndência de Acompanhamento  |         |           |           |          |                                                                             |                    | D            |                           |         |
|                            | Conte   | údo       |           |          |                                                                             |                    | Alterar O    | Visualizar 🏨 Impri        | imir    |
|                            | Órgão   | uo        | Programa  | Ação     | Titulo                                                                      |                    | Status       | Último Mês<br>Acompanhado |         |
|                            | 42      | 42101     | 0032      | 2356     | MANUTENÇÃO E MODERNIZAÇÃO DOS SERVIÇOS NAS ESCOLAS DE ENSINO MÉDIO          |                    | ACOMPANHADO  |                           |         |
|                            | 42      | 42101     | 0032      | 2175     | MANUTENÇÃO DAS UNIDADES CENTRAL E REGIONAIS                                 |                    | ACOMPANHADO  |                           |         |
|                            | 42      | 42101     | 0032      | 2179     | PROGRAMA ESTADUAL DE GESTÃO FINANCEIRA ESCOLAR - PROGEFE ENSINO FUNDAMENTAL |                    | ACOMPANHADO  | Março                     |         |
|                            | 42      | 42101     | 0032      | 2183     | FORMAÇÃO DE TÉCNICOS E GESTORES                                             |                    | ACOMPANHADO  | Abril                     |         |
|                            | 42      | 42101     | 0032      | 6684     | ALIMENTAÇÃO ESCOLAR                                                         |                    | ACOMPANHADO  | Dezembro                  |         |
|                            | 42      | 42101     | 0033      | 8089     | DESENVOLVIMENTO CURRICULAR                                                  |                    | ACOMPANHADO  | Dezembro                  |         |
|                            | 42      | 42101     | 0033      | 6688     | REMUNERAÇÃO DOS PROFISSIONAIS DA EDUCAÇÃO TÉCNICA DE NÍVEL MÉDIO            |                    | ACOMPANHADO  | Dezembro                  |         |
|                            | 49      | 49202     | 0035      | 1194     | ADEQUAÇÃO DA INFRAESTRUTURA FÍSICA E TECNOLÓGICA DO BANDES                  |                    | ACOMPANHADO  |                           |         |
|                            | 49      | 49203     | 0035      | 2065     | ACESSO AO MICROCRÉDITO PRODUTIVO E ORIENTADO                                |                    | ACOMPANHADO  | Dezembro                  |         |
|                            | 22      | 22202     | 0035      | 2095     | REMUNERAÇÃO DE PESSOAL ATIVO E ENCARGOS SOCIAIS                             |                    | ACOMPANHADO  | Junho                     |         |
|                            | 45      | 45202     | 0036      | 2200     | REGISTRO E EXPEDIÇÃO DE CARTEIRA NACIONAL DE HABILITAÇÃO                    |                    | ACOMPANHADO  | Dezembro                  |         |
|                            | 48      | 48101     | 0040      | 2212     | APOIO E MANUTENÇÃO DOS CONSELHOS VINCULADOS À POLÍTICA DE DIREITOS HUMANOS  |                    | ACOMPANHADO  | Dezembro                  |         |
|                            | 48      | 48101     | 0040      | 2295     | PROMOÇÃO DA IGUALDADE RACIAL                                                |                    |              |                           |         |
|                            | 01      | 01101     | 0041      | 2002     | REMUNERAÇÃO DE PESSOAL ATIVO E ENCARGOS SOCIAIS DA ASSEMBLEIA LEGISLATIVA   |                    | ACOMPANHADO  |                           |         |
|                            | 28      | 28204     | 0043      | 1011     | AQUISIÇÃO, CONSTRUÇÃO, AMPLIAÇÃO E REFORMA DE IMÓVEIS                       |                    |              |                           |         |
|                            | 28      | 28204     | 0043      | 2095     | REMUNERAÇÃO DE PESSOAL ATIVO E ENCARGOS SOCIAIS                             |                    |              |                           |         |
|                            | 45      | 45202     | 0049      | 2090     | DIVULGAÇÃO INSTITUCIONAL                                                    |                    | ACOMPANHADO  | Dezembro                  |         |
|                            | 41      | 41201     | 0049      | 2090     | DIVULGAÇÃO INSTITUCIONAL                                                    |                    | ACOMPANHADO  | Dezembro                  |         |
|                            | 10      | 10104     | 0049      | 2247     | COMUNICAÇÃO DIGITAL                                                         |                    | ACOMPANHADO  |                           |         |
|                            | 22      | 22101     | 0050      | 1108     | MODERNIZAÇÃO DA INFRAESTRUTURA FAZENDÁRIA                                   |                    | ACOMPANHADO  |                           |         |
|                            | 32      | 32901     | 0051      | 2234     | FORMAÇÃO INCLUSIVA                                                          |                    | ACOMPANHADO  |                           |         |
|                            | 46      | 46901     | 0053      | 2119     | MANUTENÇÃO DO SISTEMA PRISIONAL                                             |                    |              |                           |         |
|                            | 46      | 46903     | 0053      | 1320     | CONSTRUÇÃO, REESTRUTURAÇÃO E ADEQUAÇÃO FÍSICA DO SISTEMA PRISIONAL          |                    |              |                           |         |
|                            | Ine     |           | 0.05.1    | eres     | BROMODIO DO REMERTIR E ANNUMIO DE RELEDI NO TRIBUNO                         |                    |              | 1                         | -       |

#### Figura 8: Ações acompanhadas

As abas **Restrições** e **Eventos** (figura 9) são opcionais e podem ser utilizadas sempre que for necessário complementar as informações lançadas na aba **Situação**. São consideradas **Restrições** fatores internos e externos que, caso ocorram, podem impactar no andamento da ação. **Eventos** ou marcos são questões importantes para a execução da ação, que precisam de visibilidade e necessitam ser reportados aos gestores.

#### Figura 9: Restrições e Eventos

| GEFES Sistem                                                                      | a Integrado de Gestão das Finança                                                                                                    | as Públicas do Espírito Santo                                                               |                                                                           | Página Inicial   Ajuda          |
|-----------------------------------------------------------------------------------|----------------------------------------------------------------------------------------------------|---------------------------------------------------------------------------------------------|---------------------------------------------------------------------------|---------------------------------|
| lanejamento Execuç                                                                | ção Apoio Administração Relatórios                                                                                                    |                                                                                             | Seja bem vindo(a),                                                        | Exercício 2                     |
| Alterar Acão                                                                      | Acompannamento Re                                                                                                    | atonos Projeto                                                                              | Planeiamento > Acomo                                                      | anhamento > Acão > Alterar Acão |
| Identificação                                                                     |                                                                                                    |                                                                                             |                                                                           |                                 |
| Programa 002<br>* Ação 224<br>Órgão 47<br>Unidade Orçamentária 479<br>Ação Físico | 26 Q M INCLUIR<br>40 APOIO A ENTES E INSTI<br>- SECRETARIA DE ESTADO DE TRABALHO, ASSISTÊNCIA E I<br>994 - FUNDO ESTADUAL DE COMBATE E ERRADICAÇÃO DA I<br>FINARCEIRO | TUIÇÕES PARCEIRAS NA PROMOÇÃO DA REDUÇÃO DA POBREZA<br>DESENVOLVIMENTO SOCIAL<br>POBREZA    | Inserir Altera                                                            | ır Visualizar                   |
| Situação Restri<br>Conteúdo                                                       | ições Eventos                                                                                                    |                                                                                             | 🚽 Inserir 🔀 Alterar                                                       | 🖉 Visualizar 🍯 Excluir          |
| Data                                                                              | Tipo de Situação                                                                                                    | Descrição da Situação                                                                       | Resultado Esperado                                                        |                                 |
| 24/09/2024                                                                        | Em Andamento                                                                                                    | Compte Direta de Aumentos: exanço EUOPSAUA: Fundo a Fundo regamento de<br>Equipes - Induir: | Complet Direct de Aumenicos, perinquecuorsayar runa<br>Equipes - Incluir: | o a rundo Pagamento de          |
|                                                                                   |                                                                                                    |                                                                                             | 🚖 Imprimir 🔄 Salvar 🛛 🔀 Salvar e Sair                                     | 📲 Sair 🕼 Histórico              |
| erīo moira ami 20:37                                                              |                                                                                                    | Louis Tecnologia (* 2014 - Todos os diraitos recencidos                                     |                                                                           | Ver 5 4 1 0 - Build: 202400     |

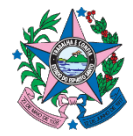

### 4. ACOMPANHAMENTO DE METAS FÍSICAS

O acompanhamento do status da ação e o acompanhamento das metas físicas podem ser acessados a partir da opção **Ação**.

Conforme mostrado na figura 10, na aba **Físico** (passo 1), é possível selecionar os produtos que serão executados por cada ação. A coluna **Ultimo mês acompanhado** (passo 2), demonstra ultimo mês em que foi feito o acompanhamento dos produtos.

Para realizar o acompanhamento da meta fisica, é necessário selecionar o produto (passo 3), e clicar no botão **Alterar** (passo 4).

| Lecació Apoi Administração Relatórios Projeto Centra de latórios   Projeto   Lecar Ação   Particular Do Organezato   Acompanhamento > Ação > Acompanhamento > Ação > Atempanhamento > Ação > Atempanhamento > Ação > Otoresento De DESENVOLUMENTO E ORIENTADO    Vação - 0000 Anter O DE DESENVOLUMENTO DE ORIENTADO    Vação - 1000 Estenvolumento De DESENVOLUMENTO DE ORIENTADO    Vação - 1000 Estenvolumento De DESENVOLUMENTO DE ORIENTADO    Vação - 1000 Estenvolumento De DESENVOLUMENTO DE ORIENTADO    Vação - 1000 Estenvolumento De DESENVOLUMENTO DE ORIENTADO    Vação - 1000 Estenvolumento De DESENVOLUMENTO DE ORIENTADO    Vação - 1000 Unidade de Medida   DESTRO DO DE DESENVOLUMENTO DE ORIENTADO    Valoade - 1000 Unidade de Medida   DESTRO DO DE DESENVOLUMENTO DE ORIENTADO    Valoade - 10000   Valoade - 100000   Valoade - 1000000   Valoade - 1000000   Valoade - 10000000   Valoade - 1000000000   Valoade - 100000000000000000000000000000000000                                                                                                    | Sistema Integrado de Gestão das Finanças Púl                                                                                                    | blicas do Espírito Santo                           |                             |                                      | Página Inicial   Aju               |
|----------------------------------------------------------------------------------------------------|----------------------------------------------------------------------------------------------------|----------------------------------------------------|-----------------------------|--------------------------------------|------------------------------------|
| Implant Implant     Implant        Implant                                                                   <                                                                                                    | ejamento Execução Apoio Administração Relatórios                                                                                                    |                                                    |                             | Seja bem vindo(a),                   | Exercic                            |
| terar Ação  dentificação  Pogama 0035                                                                                                    | ino Plurianual LDO Orçamento Acompanhamento Relatórios                                                                                                    | Projeto                                            |                             |                                      | 👿 1377 mensagens n                 |
| lentificação  Pogram 0035                                                                                                    | terar Ação                                                                                                    |                                                    |                             | Planejamento >                       | Acompanhamento > Ação > Alterar Aç |
| Ação       Fisico       Fasico       Passo 2       Aterar       Visualizat         onteido       Unidade de Medida       Identificador de Quantidade       Ultimo Més Acompanhado       Visualizat         detorito CONCECIDO       UNIDADE       Somatório       Somatório       Somatório         SENTE CAPACITADO       UNIDADE       Somatório       Somatório       Somatório         SENTE CAPACITADO       UNIDADE       Somatório       Somatório       Somatório         SENTE CAPACITADO       UNIDADE       Somatório       Somatório       Somatório                                                                                                    | Ientificação Programa 0035 Q S ES MAIS SUSTENTÁVEL * Ação 2065 Q S ACESSO AO MICROCRÉDITO PRO Órgão 49 - SECRETARIA DE ESTADO DE DESENVOLVIMENTO nidade Orçamentária 49 | DUTIVO E ORIENTADO<br>PRESAS E DO EMPREENDEDORISMO |                             |                                      | Passo 4                            |
| duto Unidade de Medida Identificador de Quantidade<br>ÉDITO CONCEDIO<br>UNIDADE Somatório<br>ENTE CAPACITADO UNIDADE Somatório<br>ENTE CAPACITADO UNIDADE Somatório<br>ENTE CAPACITADO UNIDADE Somatório<br>ENTE CAPACITADO UNIDADE Somatório                                                                                                    | Fisico Financeiro                                                                                                    |                                                    |                             | Passo 2                              | Alterar 🔯 Visualizar               |
| ÉDITO CONCEDIDO UNIDADE Somatino Esta Sobra Concentrativa Somatina Sobra Carlo Somatina Sobra Carlo Somatina Sobra Carlo Somatina Sobra Carlo Somatina Somatina Sobra Carlo Somatina Sobra Carlo Somatina Sobra Carlo Somatina Sobra Carlo Somatina Sobra Carlo Somatina Sobra Carlo Somatina Sobra Carlo Somatina Sobra Carlo Sobra Carlo | oduto                                                                                                    | Unidade de Medida                                  | Identificador de Quantidade | Último Mês Acompanhado               |                                    |
| SODA ATENDIDA UVIDADE Somatório<br>ENTE CAPACITADO UVIDADE Somatório                                                                                                    | DITO CONCEDIDO                                                                                                    | UNIDADE                                            | Somatório                   |                                      |                                    |
| INTE CAPACITADO UNIDADE Somatono                                                                                                    | SOA ATENDIDA                                                                                                    | UNIDADE                                            | Somatório                   |                                      |                                    |
| 🗼 Imprimir 🗖 Salvar e Sair 🖓 Saire 💬 Históri                                                                                                    |                                                                                                    |                                                    |                             |                                      |                                    |
|                                                                                                    |                                                                                                    |                                                    |                             | 🛋 Imprimir 🛛 🗖 Salvar 🛛 📆 Salvar e S | air 🛛 🕼 Sair 🖉 Históric            |

#### Figura 10: Seleção do produto a ser monitorado

Importante: O acompanhamento das metas físicas das ações devem ser realizadas mensalmente.

|                                                                            | na Integra                                   | ado de Gest | tao das Finar | iças Públicas  | do Espírito S | Santo       |             |                       | Seta        | bem vindo(a).  |                  |                       | La Exerci |
|----------------------------------------------------------------------------|----------------------------------------------|-------------|---------------|----------------|---------------|-------------|-------------|-----------------------|-------------|----------------|------------------|-----------------------|-----------|
| no Plurianual L                                                            | DO Orçai                                     | nento Acon  | npanhamento   | Relatórios 🛛 🕅 | ojeto         |             |             |                       |             |                |                  | 🔛 1377 mer            | nsagens i |
| e <b>ta Física</b><br>Produ<br>Unidade de Medi<br>Ientificador de Quantida | ito CRÉDITO CO<br>da UNIDADE<br>de Somatório | ONCEDIDO    |               |                |               |             |             |                       |             | Planejamento > | Acompanhamento > | Ação > Alterar Ação > | Meta Fi   |
|                                                                            | PPA                                          | Autorizado  | Janeiro       | Fevereiro      | Marco         | Abril       | Maio        | Junho                 | Julho       | Agosto         | Setembro         | Outubro               | Nov       |
| 00-ESTADO                                                                  | 6000.00                                      | 0.00        | 0.00          | 0.00           | 0.00          | 0.00        | 0.00        | 0.00                  | 0.00        | 0.00           | 0.00             | 0.00                  |           |
| 50-METROPOLITANA                                                           | 0.00                                         | 0.00        | 0.00          | 0.00           | 0.00          | 0.00        | 0.00        | 0.00                  | 0.00        | 0.00           | 0.00             | 0.00                  |           |
| 51-CENTRAL SERRANA                                                         | 0.00                                         | 0.00        | 0.00          | 0.00           | 0.00          | 0.00        | 0.00        | 0.00                  | 0.00        | 0.00           | 0.00             | 0.00                  |           |
| -SUDOESTE SERRANA                                                          | 0.00                                         | 0.00        | 0.00          | 0.00           | 0.00          | 0.00        | 0.00        | 0.00                  | 0.00        | 0.00           | 0.00             | 0.00                  |           |
| 53-LITORAL SUL                                                             | 0.00                                         | 0.00        | 0.00          | 0.00           | 0.00          | 0.00        | 0.00        | 0.00                  | 0.00        | 0.00           | 0.00             | 0.00                  |           |
| 54-CENTRAL SUL                                                             | 0.00                                         | 0.00        | 0.00          | 0.00           | 0.00          | 0.00        | 0.00        | 0.00                  | 0.00        | 0.00           | 0.00             | 0.00                  |           |
| 55-CAPARAÓ                                                                 | 0.00                                         | 0.00        | 0.00          | 0.00           | 0.00          | 0.00        | 0.00        | 0.00                  | 0.00        | 0.00           | 0.00             | 0.00                  |           |
| 56-RIO DOCE                                                                | 0.00                                         | 0.00        | 0.00          | 0.00           | 0.00          | 0.00        | 0.00        | 0.00                  | 0.00        | 0.00           | 0.00             | 0.00                  |           |
| 57-CENTRO OESTE                                                            | 0.00                                         | 0.00        | 0.00          | 0.00           | 0.00          | 0.00        | 0.00        | 0.00                  | 0.00        | 0.00           | 0.00             | 0.00                  |           |
| 58-NORDESTE                                                                | 0.00                                         | 0.00        | 0.00          | 0.00           | 0.00          | 0.00        | 0.00        | 0.00                  | 0.00        | 0.00           | 0.00             | 0.00                  |           |
| 59-NOROESTE                                                                | 0.00                                         | 0.00        | 0.00          | 0.00           | 0.00          | 0.00        | 0.00        | 0.00                  | 0.00        | 0.00           | 0.00             | 0.00                  |           |
| Total                                                                      | 6000.00                                      | 0.00        | 0.00          | 0.00           | 0.00          | 0.00        | 0.00        | 0.00                  | 0.00        | 0.00           | 0.00             | 0.00                  |           |
|                                                                            | Data Acomp.<br>Última Alt.                   |             | Acompanhado   | Acompanhado    | Acompanhado   | Acompanhado | Acompanhado | Acompanhado<br>-<br>- | Acompanhado | Acompanhado    | Acompanhado      | Acompanhado           | - A       |
|                                                                            |                                              |             |               |                |               |             |             |                       |             |                | P Colore B       | Colory o Cole         | Cair .    |

# Figura 11: Acompanhamento da meta física

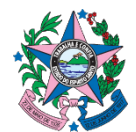

Após selecionar o botão alterar, conforme demostrado na figura 10, uma nova janela será aberta para a realização do acompanhamento da situação das metas físicas mensais.

A forma de registro da meta física vai depender do identificador de quantidade definido no momento da definição dos produtos. O identificador de quantidade do tipo SOMATÓRIO considera que as informações referentes ao monitoramento mensal das entregas são do tipo FLUXO e devem ser entendidas enquanto parcelas de uma soma. Portanto, o resultado final de um exercício financeiro será equivalente a soma das entregas mensais de janeiro a dezembro. Já o tipo ACUMULATIVO é utilizado quando o interesse é medir uma variável do tipo ESTOQUE, como por exemplo o produto "Vagas Ofertadas", onde o resultado final será o resultado do mês que teve maior quantidade de vagas ofertadas.

Quanto em um determinado mês não houver informação para lançamento, o box "Acompanhado" deverá ser marcado. O sistema entenderá que, neste mês, houve o acompanhamento da meta e o valor a ser considerado é zero.

# ACOMPANHAMENTO DE METAS DAS AÇÕES QUE TIVERAM A EXECUÇÃO POR DESCENTRALIZAÇÃO

A descentralização de créditos é a figura pela qual uma unidade orçamentária ou administrativa transfere a outras unidades orçamentárias ou administrativas a responsabilidade de execução de uma ou mais dotações orçamentárias. O objetivo da descentralização é permitir mais flexibilidade e dinamicidade na execução da despesa.

Pela definição acima, o que ocorre com a descentralização é a transferência de responsabilidade da despesa, contudo, o acompanhamento do orçamento permanece com o órgão concedente. Nesse sentido, o concedente dos recursos é quem deve realizar o acompanhamento da meta física no SIGEFES de acordo com as informações repassadas pelo órgão executor.

Contudo, podem existir exceções, como a do Fundo Estadual para o Financiamento de Obras e Infraestrutura Estratégica para o Desenvolvimento do Estado do Espírito Santo – FEFIN. O monitoramento e avaliação das despesas executadas deverão ser realizados em conjunto pelos órgãos concedente e executante. Nesse caso específico, deverá ser verificado junto ao órgão executante a existência da ação orçamentária que executaria a despesa em questão caso os recursos da intervenção constassem do seu próprio orçamento.

Na ação do FEFIN, objeto da descentralização, deverá ser realizado o acompanhamento qualitativo. A situação desta ação deverá informar quais projetos foram apoiados pelo fundo.

O órgão executor deverá registrar, na ação do seu órgão, o andamento físico da ação correspondente ao produto apoiado pelo FEFIN. Também deverá informar na situação da ação o apoio financeiro do FEFIN em sua execução.

Está disponível no site da SEP a Nota Técnica Nº 002/2021, que anbarca orientações gerais aos órgãos e entidades do Governo Estadual quanto à execução, monitoramento e avaliação para as obras financiadas pelo FEFIN.

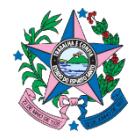

### 5. ACOMPANHAMENTO DE METAS FINANCEIRAS

O acompanhamento das metas financeiras podem ser acessados a partir da opção Ação.

Para os órgãos cuja programação pertence às esferas orçamentárias fiscal e seguridade social, o acompanhamento da meta financeira do PPA é carregado a partir da execução orçamentária realizada no SIGEFES. Portanto, para esse tipo de órgão somente é necessário o acompanhamento das metas físicas e da situação das ações.

Para os órgãos da esfera **orçamento de investimento,** há a necessidade de acompanhamento manual da execução das metas financeiras. No PPA integram a esfera investimento as empresas públicas e sociedades de economia mista: Banestes, BANDES, CETURB e CESAN, Inova.

**Importante:** Nesses casos, além da execução física, o gestor responsável deve inserir mensalmente no SIGEFES os dados de execução da meta financeira das ações pelas quais é o responsável.

| ar Acao                           |                   |                  |                      |                 |                    |                |                |                    |           |          |           |           | Plane    | amento > Acompan | hamento > Ação > J | literar |
|-----------------------------------|-------------------|------------------|----------------------|-----------------|--------------------|----------------|----------------|--------------------|-----------|----------|-----------|-----------|----------|------------------|--------------------|---------|
| tificação                         |                   |                  |                      |                 |                    |                |                |                    |           |          |           |           |          |                  |                    |         |
| Programa 003                      | 0.6               | S MAIS SUSTENTÁV | EL                   |                 |                    |                |                |                    |           |          |           |           |          |                  |                    |         |
| * Ação 206                        |                   | 0, 6 ACE         | SSO AO MICROCRÉE     | ITO PRODUTIVO E | ORIENTADIO         |                |                |                    |           |          |           |           |          |                  |                    |         |
| Órgão 49 -                        | SECRETARIA DE E   | STADO DE DESENVI | OLVIMENTO            |                 |                    |                |                |                    |           |          |           |           |          |                  |                    |         |
| ide Orçamentária 492              | 13 - AGÊNCIA DE C | DESENVOLVIMENTO  | DAS MICRO E PEQU     | ENAS EMPRESAS E | DO EMPREENDEDOP    | 15M0           |                |                    |           |          |           |           |          |                  |                    |         |
| -                                 |                   |                  |                      |                 |                    |                |                |                    |           |          |           |           |          |                  |                    |         |
| HISICO                            | Financeiro        | _                |                      |                 |                    |                |                |                    |           |          |           |           |          |                  |                    |         |
| inceiro Realiz <mark>ado p</mark> | or Mes            |                  | 2000                 | 12101020-0      | 12000              |                | 1221           | 1000               |           |          | 200.00    | 2.22      |          | and the second   | 222                |         |
| 00.657300                         | 2215000.00        | Autorizado       | Janeiro<br>132220 33 | Fevereiro       | Março<br>147509 33 | Abril 20353.00 | Maio 243560.17 | Junho<br>132802.33 | 293331 66 | Agosto   | 758104 33 | 132279 33 | Novembro | Dezembro         | Total              |         |
| 50-METROPOLITANA                  | 0.00              | 0.00             | 0.00                 | 0.00            | 0.00               | 0.00           | 0.00           | 0.00               | 0.00      | 0.00     | 0.00      | 0.00      | 0.00     | 0.00             | 0.00               |         |
| ST.CENTRAL SEDDANA                | 0.00              | 0.00             | 0.00                 | 0.00            | 0.00               | 0.00           | 0.00           | 0.00               | 0.00      | 0.00     | 0.00      | 0.00      | 0.00     | 0.00             | 0.00               |         |
| CULTURE SERVICE                   | 0.00              | 0.00             | 0.00                 | 0.00            | 0.00               | 0.00           | 0.00           | 0.00               | 0.00      | 0.00     | 0.00      | 0.00      | 0.00     | 0.00             | 0.00               |         |
| 53-LITORAL SUL                    | 0.00              | 0.00             | 0.00                 | 0.00            | 0.00               | 0.00           | 0.00           | 0.00               | 0.00      | 0.00     | 0.00      | 0.00      | 0.00     | 0.00             | 0.00               |         |
| 54-CENTRAL SUL                    | 0.00              | 0.00             | 0.00                 | 0.00            | 0.00               | 0.00           | 0.00           | 0.00               | 0.00      | 0.00     | 0.00      | 0.00      | 0.00     | 0.00             | 0.00               |         |
| 55-CAPARAÓ                        | 0.00              | 0.00             | 0.00                 | 0.00            | 0.00               | 0.00           | 0.00           | 0.00               | 0.00      | 0.00     | 0.00      | 0.00      | 0.00     | 0.00             | 0.00               |         |
| 56-RIO DOCE                       | 0.00              | 0.00             | 0.00                 | 0.00            | 0.00               | 0.00           | 0.00           | 0.00               | 0.00      | 0.00     | 0.00      | 0.00      | 0.00     | 0.00             | 0.00               |         |
| 57-CENTRO OESTE                   | 0.00              | 0.00             | 0.00                 | 0.00            | 0.00               | 0.00           | 0.00           | 0.00               | 0.00      | 0.00     | 0.00      | 0.00      | 0.00     | 0.00             | 0.00               |         |
| 58-NORDESTE                       | 0.00              | 0.00             | 0.00                 | 0.00            | 0.00               | 0.00           | 0.00           | 0.00               | 0.00      | 0.00     | 0.00      | 0.00      | 0.00     | 0.00             | 0.00               |         |
| 59-NOROESTE                       | 0.00              | 0.00             | 0.00                 | 0.00            | 0.00               | 0.00           | 0.00           | 0.00               | 0.00      | 0.00     | 0.00      | 0.00      | 0.00     | 0.00             | 0.00               |         |
| Total                             | 2215000.00        | 1916588.00       | 132279.33            | 134148.33       | 147599.33          | 20353.00       | 243560.17      | 132807.33          | 293331.66 | 30000.00 | 758104.33 | 132279.33 | 0.00     | 0.00             | 2024462.81         |         |
|                                   |                   |                  |                      |                 |                    |                |                |                    |           |          |           |           |          |                  |                    |         |

#### Figura 12: Acompanhamento financeiro

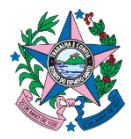

# 6. CONSIDERAÇÕES FINAIS

Esta Norma Técnica é realizada de acordo com a Norma de Procedimento SPO 04 - Acompanhamento dos resultados previstos nos programas do PPA, do cumprimento das metas fiscais e das prioridades e metas definidas na LDO.

O quadro 1 estão resumidos os prazos para lançamento de cada tipo de acompanhamento no SIGEFES.

| Acompanhamento   | Prazo                                                |
|------------------|------------------------------------------------------|
| Programa         | Anualmente, ou antes, caso haja informação relevante |
| Ação             | Semestral, ou antes, caso haja informação relevante  |
| Meta Fisíca      | Mensal                                               |
| Meta Financeira* | Mensal                                               |

#### Quadro 1: Tipos de Acompanhamento e seus prazos

\* Para as empresas públicas.

# À Consideração superior.

#### Janaína do Nascimento Valois

Consultora do Tesouro Estadual Gerente Geral de Monitoramento e Avaliação

#### João Carlos Mello de Souza

Consultor do Tesouro Estadual

# Sérgio Luis Silverol

Consultor do Tesouro Estadual

# Victor Hugo Teodoro Ferreira De Sousa

Consultor do Tesouro Estadual

De acordo.

Disponibilizar no site da Secretaria de Estado de Economia e Planejamento e dar ciência, por Comunica, aos órgãos e entidades do Estado.

# Juliani Nunes Campos Johanson

Consultora do Tesouro Estadual Subsecretária de Orçamento Documento original assinado eletronicamente, conforme MP 2200-2/2001, art. 10, § 2º, por:

#### JANAINA DO NASCIMENTO VALOIS

GERENTE FG-GE GEMAV - SEP - GOVES assinado em 20/12/2024 12:04:37 -03:00

#### VICTOR HUGO TEODORO FERREIRA DE SOUSA

CONSULTOR DO TESOURO ESTADUAL GEMAV - SEP - GOVES

assinado em 30/12/2024 09:55:49 -03:00

#### JULIANI NUNES CAMPOS JOHANSON

SUBSECRETARIO ESTADO SUBEO - SEP - GOVES assinado em 27/12/2024 14:22:13 -03:00 SERGIO LUIS SILVEROL CONSULTOR DO TESOURO ESTADUAL GEMAV - SEP - GOVES assinado em 20/12/2024 12:08:37 -03:00

#### JOÃO CARLOS MELLO DE SOUZA

CONSULTOR DO TESOURO ESTADUAL GEMAV - SEP - GOVES assinado em 26/12/2024 10:24:37 -03:00

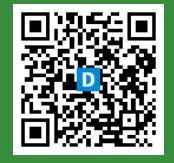

#### INFORMAÇÕES DO DOCUMENTO

Documento capturado em 30/12/2024 09:55:49 (HORÁRIO DE BRASÍLIA - UTC-3) por JANAINA DO NASCIMENTO VALOIS (GERENTE FG-GE - GEMAV - SEP - GOVES) Valor Legal: ORIGINAL | Natureza: DOCUMENTO NATO-DIGITAL

A disponibilidade do documento pode ser conferida pelo link: https://e-docs.es.gov.br/d/2024-CT1385